# Model SCZ-1

**Disk Controller** 

**Technical Manual** 

Document Number: 600-445-00 Revision: B Date: 7/13/87 Serial No.: ZETACO, Inc. has prepared this Technical Manual for use by ZETACO personnel and its customers to assist in the installation, operation and maintenance of the Model SCZ-1 Disk Controller. The information contained herein is the property of ZETACO, Inc. and shall not be reproduced in whole nor in part without prior written approval of ZETACO, Inc.

ZETACO, Inc. makes every effort to produce quality products and documentation. However, the reader must be cautioned that changes may be made to the product not reflected in the supplied documentation. If you find errors or omissions, please notify ZETACO, Inc. ZETACO, Inc. shall not be responsible for any damages (including consequential) caused by reliance on this material as presented. If installation problems arise after you thoroughly review the manual, please contact the ZETACO Product Support Hotline at (612) 941-9480.

Copyright 1987. All rights reserved.

### REVISION HISTORY

.

| ECO No. | Date   | Description                                                  | Pages           |
|---------|--------|--------------------------------------------------------------|-----------------|
| 0943    | 8/4/87 | Advise that there is not standard cabling with this product. | 1-2, 1-3<br>2-1 |
|         |        |                                                              |                 |
|         |        |                                                              |                 |
|         |        |                                                              |                 |
|         |        |                                                              |                 |
|         |        |                                                              |                 |
|         |        |                                                              |                 |
|         |        |                                                              |                 |
|         |        |                                                              |                 |
|         |        |                                                              |                 |
|         |        |                                                              |                 |
|         |        |                                                              |                 |
|         |        |                                                              |                 |

iii

### PREFACE

This manual contains information regarding installation, testing, and operation of the ZETACO Model SCZ-1 Disk Controller.

The technical contents have been written based on the assumptions that the reader 1) has a working knowledge of one of the applicable Data General mini-computers with associated AOS, or AOS/VS operating system; 2) is familiar with standard installation, power, grounding, and peripheral cabling procedures; and 3) has access to technical information describing the disk drive(s) to be installed with this controller.

The information in this manual is organized into four major sections:

- SECTION 1.0 PRODUCT OVERVIEW Describes the Model SCZ-1 Disk Controller features, capabilities, specifications, power and interface requirements.
- SECTION 1.0 INSTALLATION PROCEDURES Describes and illustrates the procedures required to install the SCZ-1.
- SECTION 3.0 TROUBLE-SHOOTING Contains information useful in analyzing subsystem problems, and how to get help.
- SECTION 4.0 USAGE GUIDELINES Describes how various features and configuration are used and how they impact the performance of the controller.
  - NOTE: For Programming Notes and more detailed error description, please refer to:

Data General's Programmer's Reference Series Models 6236/6237 & 6239/6240 Disk Subsystems DG Ordering Number: 014-701001

# TABLE OF CONTENTS

|         |                                                    | Page No. |
|---------|----------------------------------------------------|----------|
| Title P | age                                                | I        |
| Notice  |                                                    | II       |
| Revisio | n History                                          | 111      |
| Preface |                                                    | iv .     |
| Table o | f Contents                                         | v-v1     |
| LIST OF | lliustrations                                      | V I      |
| Section | :                                                  |          |
| 1.0     | PRODUCT OVERVIEW                                   | 1 – 1    |
| 1.1     | General Description                                | 1 – 1    |
| 1.2     | Specifications                                     | 1 – 1    |
|         | 1.2.1 Functional                                   | 1 - 1    |
|         | 1.2.2 Computer Interface                           | 1-2      |
|         | 1.2.2.1 BMC Bus Cables                             | 1-2      |
|         | 1.2.5 DISK Drive Interface                         | 1-2      |
|         | 1.2.4 Mechanical<br>1.2.5 Power Poguiromente       |          |
|         | 1.2.5 Fower Requirements                           | 1-3      |
|         |                                                    | 1-5      |
| 2.0     | IN STALL AT ION                                    | 2-1      |
| 2.1     | Unpacking and Inspection                           | 2-1      |
| 2.2     | Before You Begin                                   | 2-1      |
|         | 2.2.1 System Hardware Requirements                 | 2-2      |
|         | 2.2.2 The Software Support Tape                    | 2-2      |
| 2.3     | Prepare the Computer Chassis                       | 2-2      |
|         | 2.3.1 Slot Selection                               | 2-4      |
| 2 /     | 2.3.2 Priority Selection<br>Propago the Controllor | 2-4      |
| Ζ.4     | 2 4 1 BMC Bus Tormination                          | 2-4      |
|         | 2.4.1 Device Code Selection                        | 2-4      |
| 2.5     | Install the Controller and Paddleboards            | 2-4      |
| 2.17    | 2.5.1 Paddleboard Installation                     | 2-5      |
| 2.6     | Connect All Cables                                 | 2-8      |
|         | 2.6.1 Internal Cabling for FCC-Compliant Chassis   | 2-8      |
|         | 2.6.2 External Cabling for FCC-Compliant Chassis   | 2-8      |
|         | 2.6.3 Non-Bulkhead Cabling                         | 2-8      |
|         | 2.6.4 BMC Bus Cabling                              | 2-8      |
|         | 2.6.5 Subsystem Grounding                          | 2-9      |
| 2.7     | Turn the System On                                 | 2-9      |
| 2.8     | Boot the Software Tape                             | 2-12     |
| 2.9     | Configure the SCZ-1                                | 2-12     |
| 2.10    | Unit Number and Miscellaneous Preparation          | 2-13     |
| 2.11    | Initialize the Disk                                | 2-13     |
| 2.12    | Run Reliability to Verity the Installation         | 2-16     |

| 3.0 | TROUBLE-SHOOTING                                   | 3-1   |
|-----|----------------------------------------------------|-------|
| 3.1 | Self-test                                          | 3-1   |
| 3.2 | Software Support Package                           | 3-1   |
| 3.3 | System Errors                                      | 3-2   |
|     | 3.3.1 Test Programs to Use if the System is Built  |       |
|     | but Problems Have Arisen                           | 3-3   |
| 3.4 | Reliability - Error Description                    | 3-3   |
| 3.5 | Formatter - Error Description                      | 3-5   |
| 3.6 | Customer Support Hotline                           | 3-5   |
| 3.7 | Warranty Information                               | 3-6   |
| 3.8 | Product Return Authorization                       | 3-6   |
| 510 |                                                    | 50    |
| 4.0 | CONTROLLER USAGE GUIDELINES                        | 4 - 1 |
| 4.1 | Controller Features Programmed by the Configurator | 4 - 1 |
|     | 4.1.1 Configurator Aid (HELP)                      | 4-1   |
|     | 4.1.2 Throttle Burst Rate                          | 4 - 1 |
|     | 4.1.3 Disk Drives Supported                        | 4 - 1 |
|     | 4.1.4 BMC Bus Priority                             | 4 - 1 |
|     | 4.1.5 Break Count Interval                         | 4-2   |

LIST OF ILLUSTRATIONS

Figure 2.1SCZ-1 Board Layout2-3Figure 2.2Backplane Priority Jumpers2-6Figure 2.3Device Code Switches2-7Figure 2.4SCZ-1 Cabling Diagram2-10

Figure 2.5Subsystem Cabling2-11

~

.

### 1.1 GENERAL DESCRIPTION

The SCZ-1 Disk Controller is ZETACO's state-of-the-art bridge between DG's Eclipse and Eclipse/MV minicomputers, and high performance SCSI-Interfaced disk drives. It fully emulates DG's Argus Disk Subsystem Controller in AOS, and AOS/VS environments.

The SCZ-1 allows integration of 5.25 inch Magnetic SCSI Disk Drives into systems where large storage capacity, small footprint, and high reliability are demanded.

The SCZ-1 has been implemented on a single  $15" \times 15" 10$ -layer printed circuit board, with a paddleboard to route signals to and from the disk drives. The SCZ-1 is compatible with FCC hardened chassis requirements, and interfaces DG's high speed bus, the Burst Multiplexor Channel (BMC).

### 1.2 SPECIFICATIONS

### 1.2.1 FUNCTIONAL

| Drives per Controller:    | Up to 7 SCSI targets.                                                               |
|---------------------------|-------------------------------------------------------------------------------------|
| Recording Format:         | Media format is drive vendor unique.                                                |
| Data Transfer Rate:       | Up to 1.5 MB per second (Async.)                                                    |
| Maximum Capacity:         | The theoretical maximum capacity<br>supported by a single SCZ-1 is 67<br>gigabytes. |
| Device Code:              | Switch selectable.                                                                  |
| Interrupt Priority Mask B | it: Bit 7                                                                           |
| Bus Load:                 | 1 unit load (any l/O slot).                                                         |
| Data Channel Interface:   | Not supported.                                                                      |
| Burst Multiplexor Change  | Interface:                                                                          |
|                           | Less than 1 STTL load                                                               |
|                           | 64ma drive at 0.7v                                                                  |
|                           | Supports selectability of any of the<br>8 priority requests                         |
|                           | Selectable burst rates of 1 to 256,<br>16 bit words/access                          |

|                    | Selectable break count from 1 to 255<br>sync clock periods                                                                                                    |
|--------------------|----------------------------------------------------------------------------------------------------|
|                    | Maximum allowable BMC latency is 30ms<br>(to achieve maximum performance,<br>system overhead including BMC latency<br>should not exceed one disk sector<br>time). |
|                    | Support BMC transfer rates equal to the fastest available BMC computers.                                                                                          |
| Sector Data Field: | 256 - 16 bit words per sector                                                                                                    |
| Data Buffering:    | Two 256-word BMC buffers in a ping-pong configuration                                                                                                    |
| Memory Address:    | 21 bits                                                                                                    |
| Indicator Lights:  | RED Self-Test<br>GREEN Controller Busy<br>YELLOW BMC Transfer                                                                                                    |

### 1.2.2 COMPUTER INTERFACE

The SCZ-1 is designed to operate only with the BMC, in any 1/0 slot of an MV or Eclipse computer.

### 1.2.2.1 BMC BUS CABLES

Two 40-conductor flat ribbon cables, with a single socket on one end and multiple sockets (for multiple controllers), are required for BMC operation.

### 1.2.3 DISK DRIVE INTERFACE

Functional:

- SCSI Interface single-ended Asynchronous

Cabling:

CHASSIS WITH BULKHEAD

INTERNAL: Optional 50-conductor flat ribbon cable with D connector on one end that mounts in the computer EMI/RFI backpanel. The other end plugs into the A paddleboard. See Figure 2.4.

### NON-BULKHEAD CHASSIS

EXTERNAL: Contact ZETACO with your cabling requirments.

NOTE: The maximum cumulative length allowable for external cables is 18 feet, for single-ended interface.

### 1.2.4 MECHANICAL

Dimensions:15" x 15" x 1/2"Shipping Weight:10 pounds - includes controller,<br/>paddleboards, cables (if ordered),<br/>software tape and documentation.Paddleboard:"A" paddleboard:<br/>Passive backplane paddleboard with one<br/>50-pin cable connector. ("A"<br/>backplane)

### 1.2.5 POWER REQUIREMENTS

+5 (+/- 5%) Volts DC @ 6.5 amps typical

#### 1.2.6 ENVIRONMENTAL

OPERATING ENVIRONMENT:

Temperature: 0 to 55 degrees C Relative Humidity 10% to 90% (non-condensing)

NON-OPERATING ENVIRONMENT:

Temperature: -45 to +115 degrees C Relative Humidity 10% to 90% (non-condensing)

Exceeds all Eclipse/MV temperature and humidity specifications.

2.0 INSTALLATION

### 2.1 UNPACKING AND INSPECTION

The following items are shipped standard with each SCZ-1:

| IT | EM |  |  |  |  |
|----|----|--|--|--|--|
|----|----|--|--|--|--|

P/N

| SCZ-1 Controller with Cover | 500-445-00                                                                                                    |
|-----------------------------|----------------------------------------------------------------------------------------------------|
| "A" Paddleboard             | 500-411-00                                                                                                    |
| Software Support Package    |                                                                                                    |
| (9-track magnetic tape)     | 400-445-00                                                                                                    |
| Technical Manual            | 600-445-00                                                                                                    |
| BMC Bus Cables (2)          | 300-038-00                                                                                                    |
|                             | SCZ-1 Controller with Cover<br>"A" Paddleboard<br>Software Support Package<br>(9-track magnetic tape)<br>Technical Manual<br>BMC Bus Cables (2) |

In addition, the following optional disk cables may be ordered with the Controller:

1.Internal Backplane-to-Bulkhead<br/>Cable Assembly300-148-00

Contact ZETACO with your external bulkhead-to-drive requirements.

Upon receipt of the Model SCZ-1 from the carrier, inspect the shipping carton immediately for any evidence of damage or mishandling in transit.

If the shipping carton is water stained or damaged, contact the carrier and shipper immediately, specify the nature and extent of the damage and request that the carrier's agent be present when the carton is opened.

ZETACO's warranty does not cover shipping damage. For repair or replacement of any ZETACO product damaged in shipment, call ZETACO, Inc. to obtain return authorization instructions.

### 2.2 BEFORE YOU BEGIN

This section contains the procedures necessary for proper installation of the SCZ-1 Disk Controller. We recommend that you read through it once in its entirety before you start the actual installation process.

The following subsections, beginning with 2.3, are in order of execution. Subsections 2.3 through 2.8 involve preparation and installation of the hardware components. Subsections 2.9 through 2.12 describe the programs used to complete the installation. These programs are on the Software Support Tape, the 1/2" magnetic tape reel shipped with the SCZ-1.

### 2.2.1 SYSTEM HARDWARE REQUIREMENTS

- a) Eclipse or MV Family CPU with minimum 32K words memory.
- b) Magnetic Tape Subsystem
- c) SCZ-1 Controller Board(s)
- d) Disk Drive(s)
- e) Console at Device 10/11
- f) Printer at Device 17, in order to log errors and print a copy of your configuration facts (optional).

You should have complete hardware documentation for your computer and disk drive available for reference during the installation.

### 2.2.2 THE SOFTWARE SUPPORT TAPE

Each of the programs on the Software Support Tape has been written by ZETACO specifically for the SCZ-1 controller. Use this tape for configuring the controller, Media Formatting, Disk Diagnostic and Reliability, and installation of controller microcode onto the disk. DG'S CORRESPONDING PROGRAMS MAY NOT WORK ON THIS CONTROLLER. Also note that the SCZ-1 does NOT support MVSYSTEMX.

The Software Support Tape is structured so that the programs on Files 2 through 4 can be loaded and executed directly from the tape. Each is a Stand-Alone program; this means that they do not need, and cannot have, an operating system running when they are executed.

Files 0 and 1 contain the software that enables you to boot from the tape and select the particular program you want loaded into the system. The boot procedure is detailed in Section 2.8.

At several points in the installation procedure you will find sample dialogues for the programs. In these samples, the lines that the computer prints will be entirely in upper case letters. The sample user responses will be on the next line below, indented. The CARRIAGE RETURN/ response will be designated by '<CR>'. Comments and suggestions, which do not appear in an actual session and are provided here for clarification, will be preceeded and followed by the characters '\*\*'.

### 2.3 PREPARE THE COMPUTER CHASSIS

Before installing the SCZ-1, the computer chassis must be prepared. To do so, choose an available 1/0 slot and establish the correct priority.

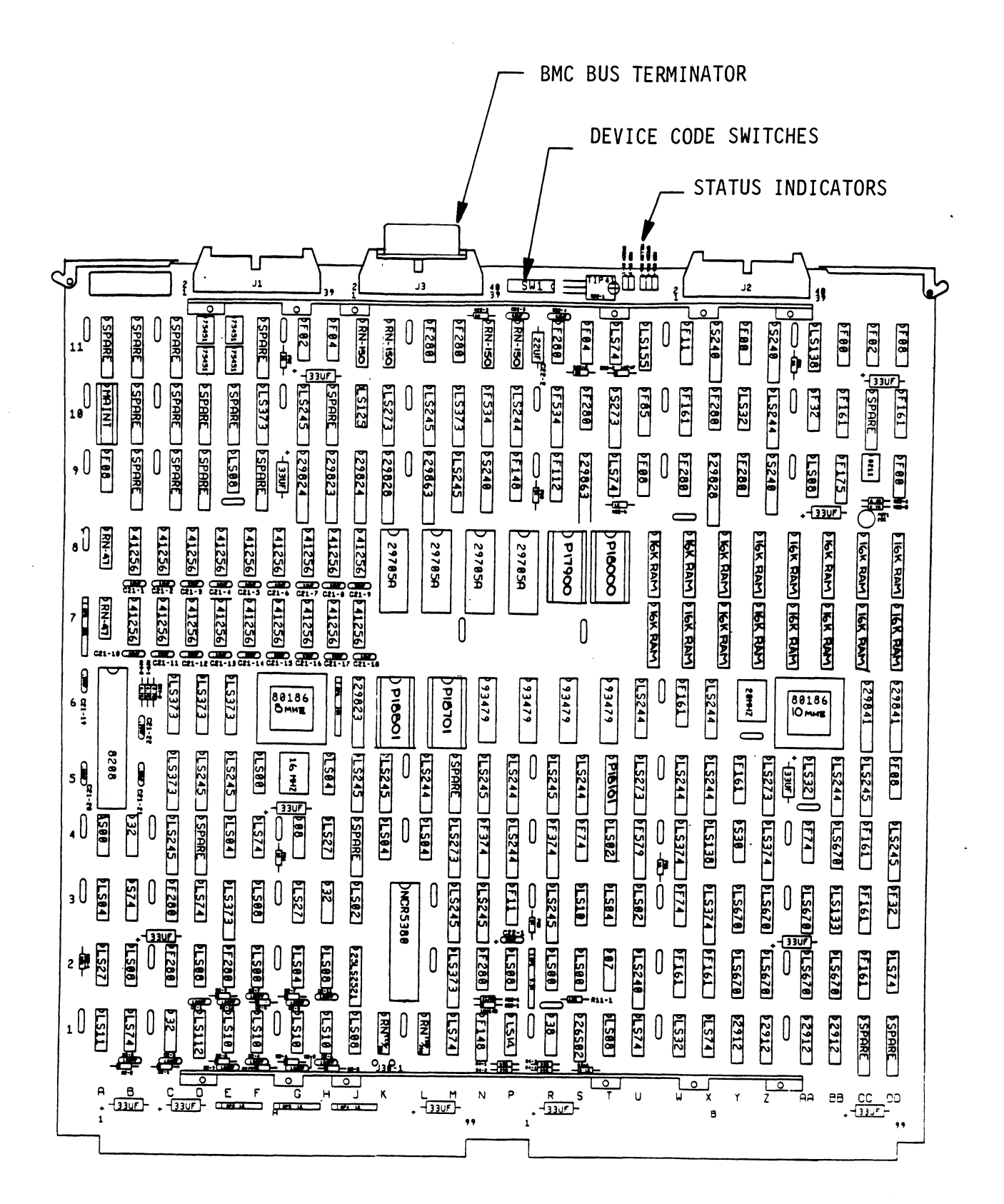

### 2.3.1 SLOT SELECTION

The SCZ-1 may be installed in any "I/O" slot. Consult the hardware manual for your particular computer to identify the appropriate available slots.

### 2.3.2 PRIORITY SELECTION

The Controller must receive two priority signals from the DG minicomputer backplane: DCH Priority In (Pin A94), and Interrupt Priority In (Pin A96). If there are vacant slots between the SCZ-1 and the processor, or between the SCZ-1 and another controller already installed in the chassis, jumper wires must be installed to obtain priority continuity. To "jumper across" unused slots, connect DCH Priority Out (Pin A93) to DCH Priority In (Pin A94) and Interrupt Priority Out (Pin A95) to Interrupt Priority In (Pin A96). See Figure 2.2.

### 2.4 PREPARE THE CONTROLLER

To prepare the controller for installation you will need to establish proper BMC bus termination and select the Device Code.

### 2.4.1 BMC BUS TERMINATION

If there is more than one BMC device daisy-chained on the BMC bus, then the BMC controller at the end of the bus must have the bus terminators installed. If the SCZ-1 is to be installed as the last (or only) BMC controller, then make sure the bus terminator is installed in the middle cable header on the front edge of the SCZ-1. Refer to Figure 2.1.

NOTE: The SCZ-1 is shipped from the factory with the terminator installed unless otherwise specified.

### 2.4.2 DEVICE CODE SELECTION

The standard Primary device code for the SCZ-1 is 24 octal; the Secondary is 64 octal. However, any DG device code can be selected, as long as there is not already a controller in the system with that device code.

There is a set of Device Code switches on the edge of the board that allow you to easily set the device code. Switches 3 through 8 specify device code. Switches 1 and 2 are reserved and should be placed in the "DOWN" position. Refer to Figures 2.1 and 2.3 for switch location and proper selection. If, at a later date, you wish to change the device code for the SCZ-1, you need not remove the board from the computer chassis. Simply set the switches accordingly and press RESET on the computer. The new device code will then be operative.

### 2.5 INSTALL THE CONTROLLER AND PADDLEBOARDS

First, pull the lock tabs on the two front corners of the board out as far as they will go. Next, carefully guide the Controller board into the I/O slot you selected in Section 2.3. When the board engages the backplane connectors, gently press the lock tabs in to provide insertion leverage. Use equal pressure on both lock tabs until the board seats firmly into the backplane connectors.

### 2.5.1 PADDLEBOARD INSTALLATION

The computer backplane, viewed from the rear, has the "A" side pins on the left. On computers with vertically mounted controller boards, think of the component side of the boards as up, then the "A" side pins are on the left.

Locate the two rows of pins on the "A" side of the backplane for the slot containing the SCZ-1 Controller. Ensure that no pins are bent. Position the "A" paddleboard block connector over the "A" backplane pins (29-100), with the header connectors facing up. Press the connector securely over the pins, making sure all pins insert and do not bend, until the guide block is flush with the backplane.

CAUTION: COMPONENT DAMAGE MAY OCCUR IF PADDLEBOARD IS MIS-ALIGNED. MAKE SURE THE BLOCK IS NOT SHIFTED RIGHT OR LEFT BY CHECKING FOR NON-INSERTED PINS ON BOTH ENDS. DOUBLECHECK THAT THE BLOCK IS POSITIONED OVER THE CORRECT TWO ROWS OF PINS, AND NOT BETWEEN SLOTS. IT MAY BE NECESSARY TO COUNT PAIRS OF ROWS TO DETERMINE CORRECT POSITIONING.

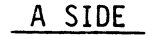

B SIDE

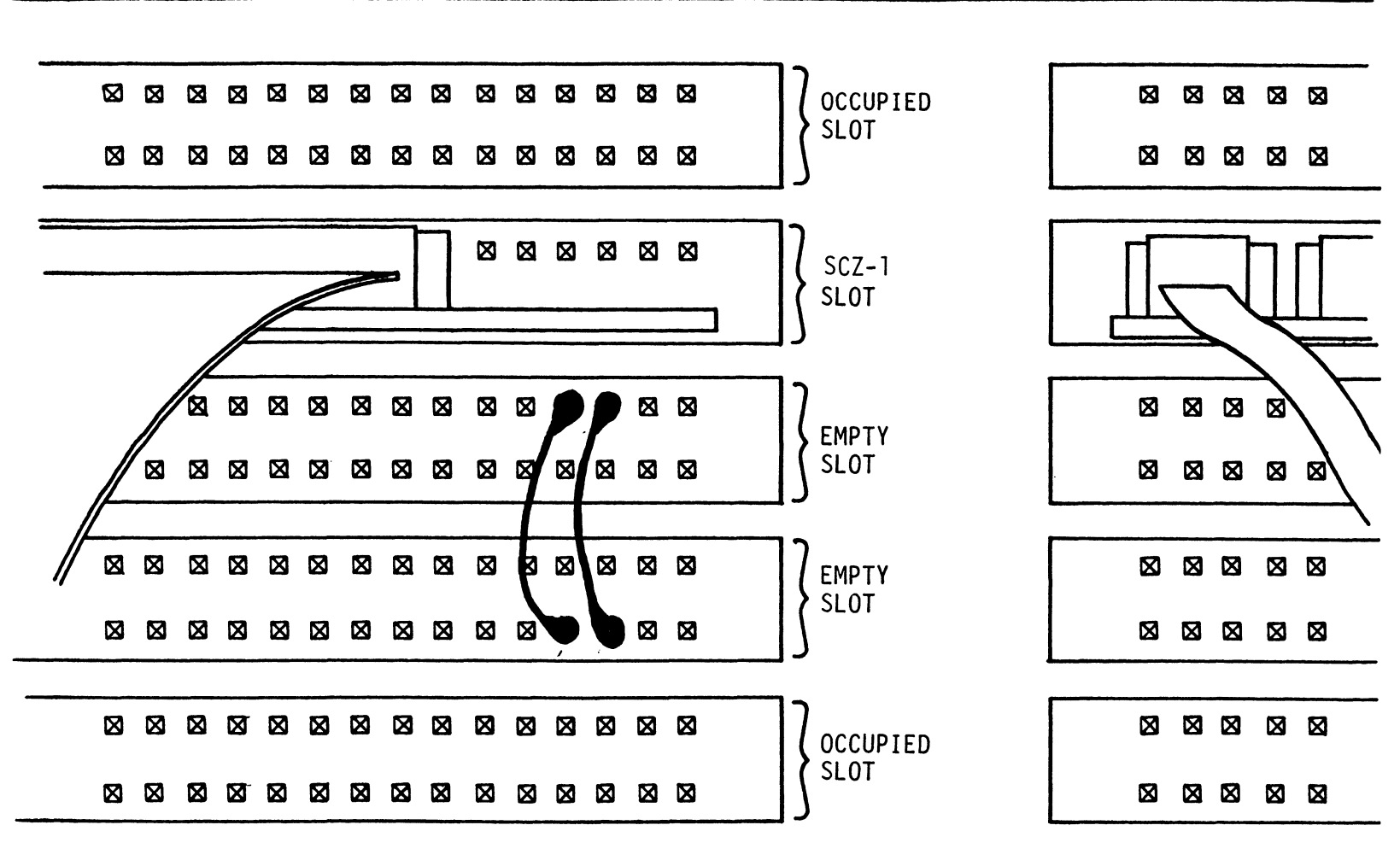

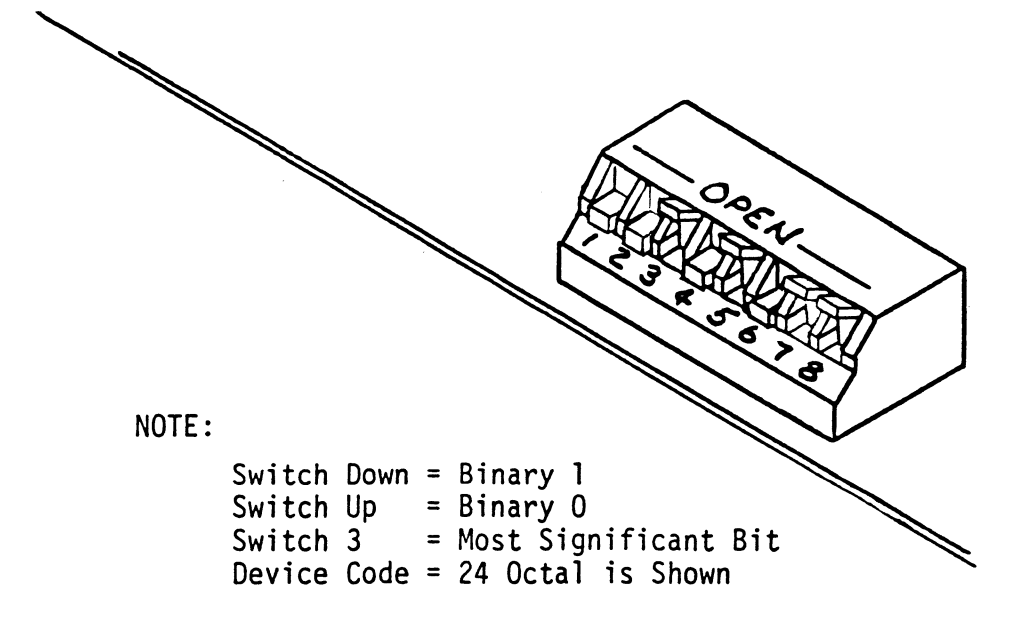

| DEVICE<br>CODE | S1<br>RESERVED | S2<br>RESERVED | S3<br>DSO | S4<br>DS1 | S5<br>DS2 | S6<br>DS3 | S7<br>DS4 | S8<br>DS5 |
|----------------|----------------|----------------|-----------|-----------|-----------|-----------|-----------|-----------|
| ОХ             |                |                | UP        | UP        | UP        |           |           |           |
| 1X             |                |                | UP        | UP        | DOWN      |           |           |           |
| 2X             |                |                | UP        | DOWN      | UP        |           |           |           |
| ЗХ             |                |                | UP        | DOWN      | DOWN      |           |           |           |
| 4X             |                |                | DOWN      | UP        | UP        | •         |           |           |
| 5X             |                |                | DOWN      | UP        | DOWN      |           |           |           |
| 6X             |                |                | DOWN      | DOWN      | UP        |           |           |           |
| 7X ,           |                |                | DOWN      | DOWN      | DOWN      |           |           |           |
| хо             |                |                |           |           |           | UP        | UP        | UP        |
| X1             |                |                |           | ·         |           | UP        | UP        | DOWN      |
| X2             |                |                |           |           |           | UP        | DOWN      | UP        |
| ХЗ             |                |                |           |           |           | UP        | DOWN      | DOWN      |
| X4             |                |                |           |           |           | DOWN      | UP        | UP        |
| X5             |                |                |           |           |           | DOWN      | UP        | DOWN      |
| X6             |                |                |           |           |           | DOWN      | DOWN      | UP        |
| X7             |                |                |           |           |           | DOWN      | DOWN      | DOWN      |

### 2.6 CONNECT ALL CABLES

Connect bulkhead cabling per the instructions in Section 2.6.1 and 2.6.2. For non-bulkhead CPUs, follow the instructions in 2.6.3.

### 2.6.1 INTERNAL CABLING FOR FCC-COMPLIANT CHASSIS

The internal cable (P/N 300-148-00) is a flat 50-conductor cable terminated on one end with a socket connector and on the other with a "D" connector. As shown in Figure 2.4, the socket connector end plugs into the "A" paddleboard. The other end of this cable (D connector) mounts on the computer backpanel.

To mount the "D" connectors to the backpanel, first remove the covers from the desired mounting holes, and the hex bolts, washers, and nuts from the connectors. Then, insert the connector into the hole in the backpanel from the inside, insert the hex bolts from the outside, and secure the connector to the backpanel.

### 2.6.2 EXTERNAL CABLING FOR FCC-COMPLIANT CHASSIS

Contact ZETACO with your external bulkhead-to-disk drive cabling requirements.

2.6.3 NON-BULKHEAD CABLING

Contact ZETACO with your non-bulkhead paddleboard-to-disk drive requirements.

### 2.6.4 BMC BUS CABLING

The two BMC bus cables provided have a single 40-pin connector on one end and a group of connectors on the other end (4-connector P/N 300-038-00; 6-connector P/N 300-131-00; or 8-connector P/N 300-132-00).

This cable daisy-chains from the computer's BMC interface to the multiple BMC peripheral controllers. The controller at the end of the chain must have it's BMC terminators installed, the others must have them removed. Refer to Section 2.4.1 for BMC terminator installation.

install the BMC bus cables as shown in Figure 2.4 by plugging the single-plug end of the cables into the DG BMC board, and the multiple-plug end of the cables into the SCZ-1 and other BMC peripheral controllers.

### 2.6.5 SUBSYSTEM GROUNDING

Because the AC power system safety ground does not necessarily satisfy all system grounding requirements, additional connections are required to earth ground, referred to as system ground. The Controller and its attached drive(s) must be connected to a singlepoint ground system. Ground connections are made via ground braids (5/8" minimum flat braid) that pass from enclosure to enclosure, enclosure to computer chassis and computer chassis to earth ground. Refer to Figure 2.5.

WARNING: To ensure proper ground return to earth, each component in the system must be connected using a daisy-chain ground system. The AC and DC grounds within each drive may need to be joined (consult your drive manual). The drives must then be joined by a daisy-chain grounding braid and connected to the grounding post at the rear of the computer cabinet.

### 2.7 TURN THE SYSTEM ON

To find out the basic status of the controller upon power-up, observe the four LEDs at the front edge of the board. Their meanings from right to left are as follows:

- RED SLFTS Indicates disk controller is executing Self-test Diagnostics.
- GREEN BUSY This LED indicates the controller is executing one of the READ/WRITE commands.
- YELLOW XFER When on, this LED indicates that a BMC transfer is in progress.

Self-test takes one second to complete. At that point the red LED should turn OFF and remain off. If it does not, or if it blinks, this indicates a Self-test failure. See Section 3.0 for assistance.

The green LED should be OFF, since no READ/WRITE activity will have been initiated immediately after power-up.

The yellow LED (XFER) should be off after Self-test finishes, since no BMC activity will have been initiated immediately after Self-test.

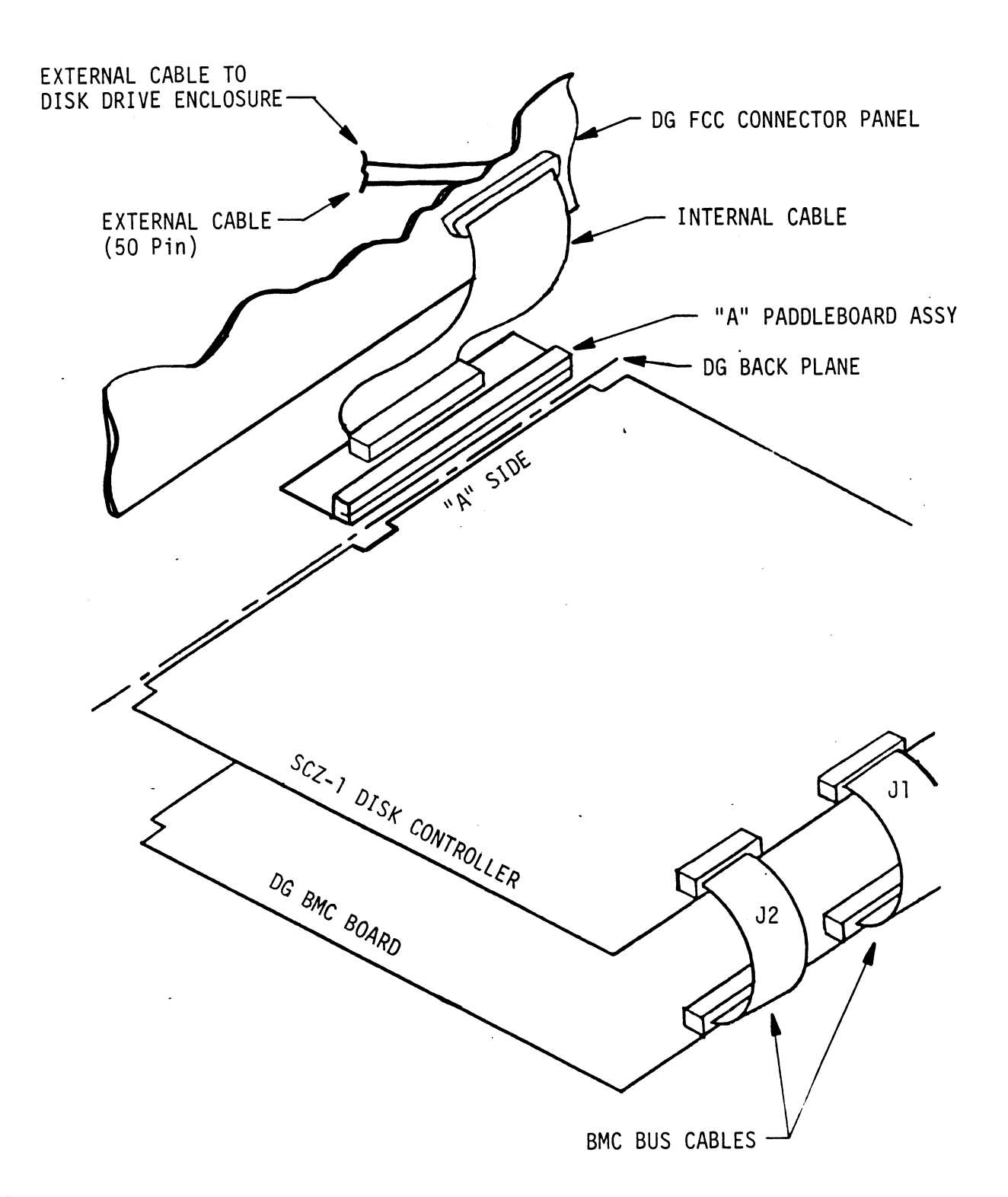

•

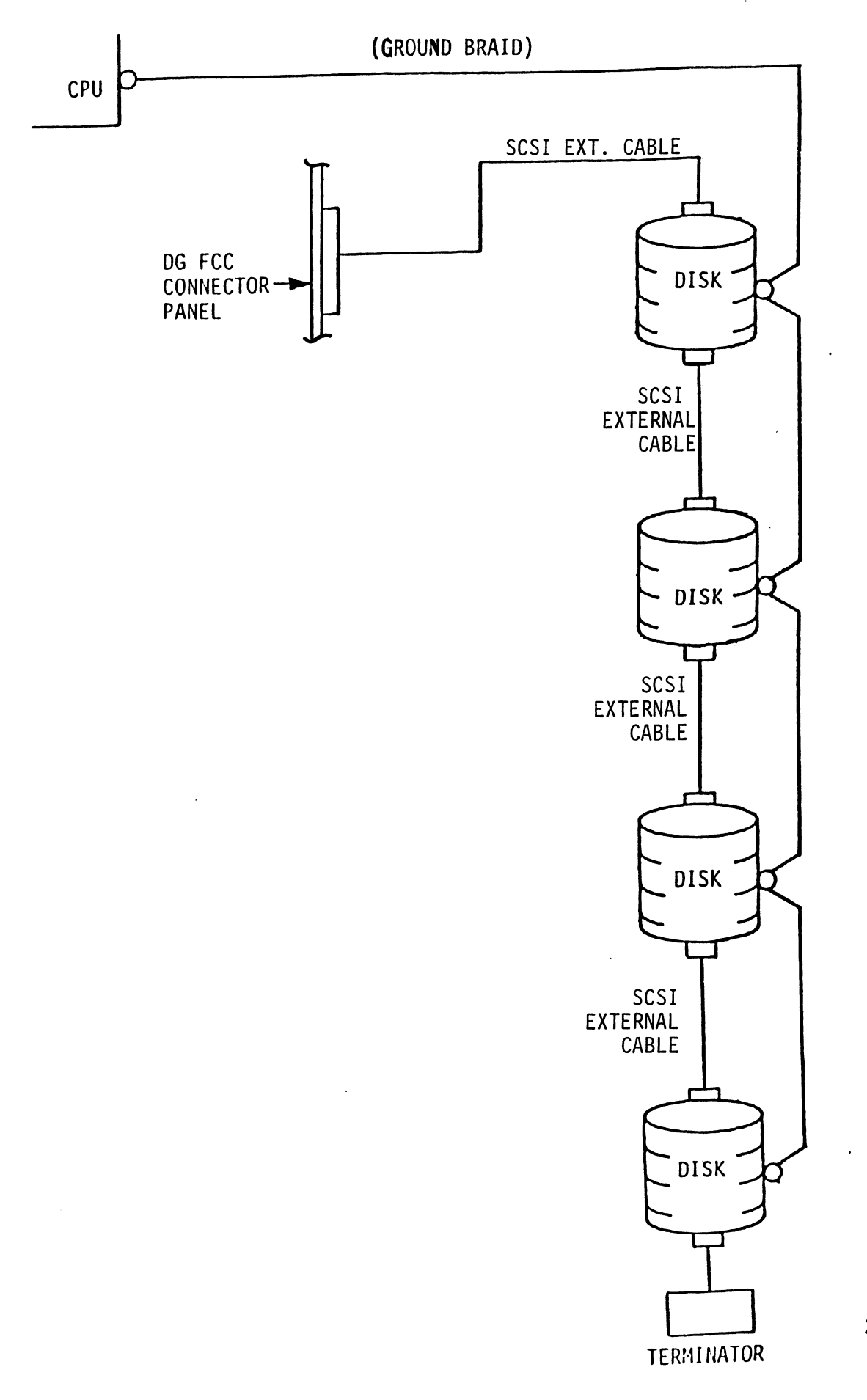

### 2.8 BOOT THE SOFTWARE TAPE

If you are using an MV class machine, you must load the MV's microcode before booting the software support tape.

The bootstrap procedure for the software support tape is as follows:

- 1. Mount the software support tape on the drive and put it "On-Line". Be sure that the BPI setting matches that specified on the tape label.
- 2. Program Load. Boot the tape in your normal fashion.

For the S/140 virtual console, set 11A to 100022 (or 100062 for secondary tape drive). Then enter 100022L (or 100062L).

3. The software support package menu will be displayed:

| FILE #           | PROGRAM                                                                                                 |
|------------------|----------------------------------------------------------------------------------------------------|
| 2<br>3<br>4<br>5 | SCZ-1 CONFIGURATOR<br>SCZ-1 INITIALIZER<br>SCZ-1 RELIABILITY<br>".SV & .LS" Files in<br>AOS DUMP Format |

File Number?

You should enter the number of the program you wish to execute. At this point of the installation procedure, enter:

2 <cr>

to load the Configurator Program.

### 2.9 CONFIGURE THE SCZ-1

After the Configurator Program has loaded, the following message will appear on your computer screen:

CFSCZ1-CONFIGURATOR FOR SCZ-1 CONTROLLER PRODUCT OF ZETACO

THE PURPOSE OF THE CONFIGURATOR PROGRAM IS TO ALLOW YOU TO TAILOR THE SCZ-1 CONTROLLER TO YOUR PARTICULAR ENVIRONMENT. THE SCZ-1 CONTROLLER INCLUDES AN ELECTRICALLY ERASABLE PROM (EEPROM) THAT CONTAINS CERTAIN FACTS. THIS PROGRAM LETS YOU LIST THE CURRENT FACTS, MODIFY THOSE THAT YOU WANT CHANGED, AND RECORD THE NEW FACTS ONTO THE EEPROM. THE HELP COMMAND ON THE MAIN MENU PROVIDES INFORMATION BOTH ON WHAT TO DO AND HOW TO DO IT. IF THIS IS THE FIRST TIME YOU HAVE RUN THIS PROGRAM, YOU MIGHT WANT TO START BY SELECTING HELP.

YOU CAN GET AN EXPLANATION OF ANY QUESTION THE PROGRAM ASKS BY RESPONDING TO THAT QUESTION WITH AN "H".

WHAT IS THE PRESENT SETTING OF THE DEVICE CODE (IN OCTAL)?

24

ENTER COMMAND (? TO SEE CHOICES):

\*\*We have responded to the question about the device code of the controller with the primary device code. The program returned with a prompt for a Configurator command. This indicates that the system has successfully communicated with the controller at that device code, and the controller is ready to be configured.

If the system had not returned with any prompt, that would have indicated that the system was unable to contact the controller at that device code. In such cases, turn the computer off and double-check all of the preceeding installation steps. If, after doing so, you still have problems, contact ZETACO's Customer Support Hotline. See Section 3.7.\*\*

You may now continue on through the Configurator, using the HELP command whenever you need help.

### 2.10 UNIT NUMBER AND MISCELLANEOUS PREPARATION

Set the drive(s) to the desired unit number(s). This is usally done via jumpers in the drive. For two or more drives, unit numbers assigned are usually consecutive, with unit "O" being the primary unit.

### 2.11 INITIALIZE THE DISK

The Initializer Program (File #3) consists of five modules:

- 1. INITIALIZE DISK
- 2. MICROCODE INSTALL ONLY
- 3. ZDKINIT ONLY (For RDOS, when supported.)

In the opening menu there are selections to enter and start the devices. You will need to select the [E]nter device selection and then you will be given the menu listing the above choices.

We recommend at this point that you run the Initialize module. This will format the disk, write out the microcode, and write out an empty bad block map for the microcode to use. Run Reliability (see Section 2.12, below) to verify that the media has been formatted and the subsystem is operational.

The following sample dialogue will guide you through this procedure.

To format the disk, boot the software support tape and load file #3. The sample dialogue below will guide you through the Initialize module of the Initializer Program.

SCZ1 DISK INITIALIZER

THE DISPLAY MODES ARE:

0 - OCTAL

1 - DECIMAL

2 - HEXADECIMAL

ENTER THE NUMBER OF YOUR CHOICE [0]: 2

\*\*This option allows you to select the numbering system in which most of your on-screen information will be displayed. Decimal numbers will be followed by a "." (i.e., 5.). Octal numbers will not. Hex numbers will be either 4 or 8 digits long, and will include any required leading zeroes. However, when entering hex numbers, you need not enter leading zeroes; when entering decimal numbers, you need not enter the ".".\*\*

> SCZ1 DISK INITIALIZER REV. X.XX

COPYRIGHT 19XX, ZETACO, INC.

COMMAND LIST

| [E]NTER A DEVICE      | [D]ELETE A DEVICE   |
|-----------------------|---------------------|
| [S]TART A DEVICE      | [H]ALT A DEVICE     |
| [R]ESTART THE PROGRAM | [L]IST ERROR TOTALS |
| [C]OMMAND LIST        | [P]RINTER CONTROL   |
| [B]SOFTWARE DEBUGGER  | [F]LAG S            |
| [M]ODE OF DISPLAY     | [Q]UIT              |

ENTER A COMMAND SELECTION (C=CMD LIST):

\*\*We wish to enter the device that we want to format, so we type E.\*\*

E ENTER THE DEVICE CODE [24]: <cr> \*\*24 is the primary device code. If you have your controller set up for the secondary device code of 64, you would enter that number here.\*\*

START INITIALIZATION OF CONTROLLER CONTROLLER MICROCODE REV: X.XX END INITIALIZATION OF CONTROLLER

\*\*This is just telling you that the program is loading microcode onto the SCZ-1, and what the revision number is.\*\*

UNIT O. IS READY; SELECT (YES, [NO]): YES

\*\*The Initializer Program has looked at the SCZ-1 and found that Unit 0 is ready. It then asks you if you want to use Unit 0. If you do then you would type YES. If not, then type <cr> and the Initializer Program would go on to the next ready unit.\*\*

COMMAND CHOICES

[I]NITIALIZE [M]ICROCODE INSTALL ONLY [Z]DKINIT ONLY (For RDOS, when supported.)

ENTER YOUR SELECTION [I]:

\*\*At this time we wish to Initialize the disk so we can run the Reliability Program and verify that the subsystem is operational.\*\*

UNIT 0. IS SELECTED UNIT 1. IS NOT READY UNIT 2. IS NOT READY UNIT 3. IS NOT READY

\*\*\*\* NOTE \*\*\*\* YOU MUST ENTER [S]TART IN ORDER TO HAVE THE SELECTED OPERATIONS ACTUALLY TAKE PLACE.

SCZ1 DISK INITIALIZER REV. X.XX

COPYRIGHT 19XX, ZETACO, INC.

COMMAND LIST

| [E]NTER A DEVICE      | [D]ELETE A DEVICE   |
|-----------------------|---------------------|
| [S]TART A DEVICE      | [H]ALT A DEVICE     |
| [R]ESTART THE PROGRAM | [L]IST ERROR TOTALS |
| [C]OMMAND LIST        | [P]RINTER CONTROL   |
| [B]SOFTWARE DEBUGGER  | [F]LAG S            |
| [M]ODE OF DISPLAY     | [Q]UIT              |

ENTER A COMMAND SELECTION (C=CMD LIST): S

START ALL ENTERED DEVICES ([YES], NO): <cr>

\*\*This will start the program initializing. Now you may enter other commands such as [L]IST.\*\*

> SCZ1 DISK INITIALIZER REV. X.XX

COPYRIGHT 19XX, ZETACO, INC.

### COMMAND LIST

| [D]ELETE A DEVICE   |
|---------------------|
| [H]ALT A DEVICE     |
| [L]IST ERROR TOTALS |
| [P]RINTER CONTROL   |
| [F]LAG S            |
| [Q]UIT              |
|                     |

ENTER A COMMAND SELECTION (C=CMD LIST):

\*\*As the initializing moves along, you may want to see if it is still active. Use of the L command will show you the current state of each of the devices being intialized.\*\*

RUN TIME 0. HRS. 20. MINS. 3. SECS. DEVICE CODE 24 UNIT NUMBER 0. STATE: \*\*ACTIVE\*\* MODES: - FORMAT - INSTL UCODE - INSTL MAP

\*\*This tells us that we are formatting.\*\*

RUN TIME 0. HRS. 40. MINS. 3. SECS. DEVICE CODE 24 UNIT NUMBER 0. DEVICE STATE: \*\*ACTIVE\*\* MODES: - FORMAT - INSTL UCODE - INSTL MAP THIS UNIT IS COMPLETE WITH ITS ASSIGNED TASKS.

\*\*When this message is printed, the program has finished with the unit, and you may now enter the [Q]UIT key.\*\*

### 2.12 RUN RELIABILITY TO VERIFY THE INSTALLATION

At this point, run Reliability for several minutes, just to verify that the subsystem is operating after the initial format. To do so, boot the software support tape and load file #4. The Reliability Program consists of two basic modules. The first is the Random RELI. In this module, the disk transfer addresses and size are selected at random. The data type will be selected by the user, but if ALL PATTERNS is selected, the pattern will be selected at random as well. In random RELI sixteen device control blocks will be active and distributed randomly between the devices that are currently active.

The second module is the Sequential RELI. In this module, the disk is first written sequentially and then is read sequentially. After the READ is finished, the device halts and is finished. If ALL PATTERNS is selected, each of these patterns is completed in the order that they are listed. In both of these modules, device control blocks will be stacked on the controller for multiple units. Multiple controllers will also be active simultaneously. The sample dialogue below will guide you in getting the program started.

SCZ1 RELIABILITY UTILITY

THE DISPLAY MODES ARE:

- 0 OCTAL
- 1 DECIMAL
- 2 HEXADECIMAL

ENTER THE NUMBER OF YOUR CHOICE: 2

\*\*This option allows you to select the numbering system in which most of your on-screen information will be displayed. Decimal numbers will be followed be a "." (i.e., 5.). Octal numbers will not. Hex numbers will be either 4 or 8 digits long, and will include any required leading zeroes. However, when entering hex numbers, you need not enter leading zeroes; when entering decimal numbers, you need not enter the ".".\*\*

ENABLE MAPPING (YES,[NO]): <cr>

EXECUTION MODE: [R]ANDOM RELIABILITY [S]EQUENTIAL RELIABILITY ENTER YOUR CHOICE [R]: <cr>

\*\*This question refers to the order in which the disk will be accessed for all of the devices tested in the Reliability. We will choose the default, "R".\*\*

### SCZ1 RELIABILITY UTILITY REV. X.XX

### COPYRIGHT 19XX, ZETACO, INC.

### COMMAND LIST

| [E]NTER A DEVICE      | [D]ELETE A DEVICE   |
|-----------------------|---------------------|
| [S]TART A DEVICE      | [H]ALT A DEVICE     |
| [R]ESTART THE PROGRAM | [L]IST ERROR TOTALS |
| [C]OMMAND LIST        | [P]RINTER CONTROL   |
| [B]SOFTWARE DEBUGGER  | [F]LAG S            |
| [M]ODE OF DISPLAY     | [Q]UIT              |

ENTER A COMMAND SELECTION (C=CMD LIST):

ENTER THE DEVICE CODE [24]: <cr>

\*\*24 is the primary device code. If you have your controller set up for the secondary device code of 64, you would enter that number here.\*\*

START INITIALIZATION OF CONTROLLER CONTROLLER MICROCODE REV: X.XX END INITIALIAZATION OF CONTROLLER

\*\*This is just telling you that the Reliability Program is loading the microcode onto the SCZ-1 from the disk. The revision number is also displayed.\*\*

UNIT 0. IS READY; SELECT (YES,[NO]): <cr>

\*\*The Reliability Program has looked at the SCZ-1 and found that UNIT 0 is ready. It then asks you if you want to use UNIT 0. If you do then you would type "YES". If you do not, then type <cr> and the Program will go on to the next ready unit.\*\*

THE DISK SIZE IS XXX. MB IS THIS A DUAL PORTED UNIT? (YES,[NO]): <cr>

\*\*This question should be answered no since dual porting is not supported.\*\*

0 - LOGICAL BLOCK ADDRESS 1 - FLOATING ZERO 2 - FLOATING ONE 3 - ALTERNATE ZEROS 4 - ALTERNATE ONES (125252) (52525) 6 - ALL ONES 5 - ALL ZEROS 8 - ROTATING (125252) 7 - RANDOM 9 - DO ALL PATTERNS SELECT DATA TYPE [0.]: <cr> UNIT O. IS SELECTED UNIT 1. IS NOT READY UNIT 2. IS NOT READY UNIT 3. IS NOT READY SCZ1 RELIABILITY UTILITY REV. X.XX COPYRIGHT 19XX, ZETACO, INC. COMMAND LIST [E]NTER A DEVICE [D]ELETE A DEVICE [S]TART A DEVICE [H]ALT A DEVICE [R]ESTART THE PROGRAM [L]IST ERROR TOTALS [C]OMMAND LIST [P]RINTER CONTROL [B]SOFTWARE DEBUGGER [F]LAGS [M]ODE OF DISPLAY ENTER A COMMAND CHOICE (C=CMD LIST): S START ALL ENTERED DEVICES ([YES],NO): <cr>> \*\*At this point you are finished Entering your device and have commanded the program to start running. The green LEDs on the

front of the controller board should now be ON (they are actually flashing very rapidly), signifying that the controller is active. You may at any time initiate another command from the list simply by typing its letter.\*\*

L

RUN TIME 0. HRS. 20. MIN. 3. SECS. DEVICE CODE 24 UNIT NUMBER 0. MAPPING NOT ENABLED DEVICE STATE: MODES: RANDOM, R/W, DATA CHECK-ADDRESS # SECTORS WRITTEN 451. # OF SECTORS READ 451. TOTAL ERRORS : 0.

ENTER A COMMAND SELECTION (C=CMD LIST):

\*\*We selected List to get a printout of the system's activity. In this case, there are no errors logged. If you select List again, you should see that the number of sectors written and read has increased; this confirms that the subsystem is operational. Data compare errors will require further trouble-shooting. For trouble-shooting help, see Section 3.0. We recommend that you run this for at least five minutes.

### 3.0 TROUBLE-SHOOTING

The SCZ-1 is supported by ZETACO in the following ways:

- Microcprocessor-based Self-test of over 90% of the board each time it is powered up, with an LED status report.
- Reliability Program on 9-track tape for use during installation and trouble-shooting.
- Customer Support Hotline, manned from 8:00 a.m. to 5:00 p.m. (Central Time) to answer your questions. (612-941-9480)
- 48-hour turnaround on most factory repairs or replacements.
- Up to a two year warranty on workmanship and materials.

### 3.1 SELF-TEST

Self-test checks out 90% of all the internal functions of the controller board once every time power is applied to the board. The test takes about one second to execute.

If Self-test has passed, the red LED will go out. If a failure was detected, the LED will blink a number of times, which corresponds to the subtest that failed. If you have an error code, please call ZETACO's Customer Support Hotline for help.

If the Self-test LED remains on, then the +5V supplied from the backplane is below 4.75V.

### 3.2 SOFTWARE SUPPORT PACKAGE

In addition to the diagnostic functions provided by the SCZ-1 Controller via on-board Self-test, ZETACO provides Reliability and Utility software. The Software Support Package on a magnetic tape included with the controller contains these programs.

Each of the programs on the Software Support Tape has been written by ZETACO specifically for the SCZ-1 Controller. You should use this tape for loading controller Microcode, Media Formatting, Disk Diagnostic and Reliability, and Configuration of the Controller. DG's CORRESPONDING PROGRAMS MAY NOT WORK ON THIS CONTROLLER. Also note that the SCZ-1 does not support MVSYSTEMX.

The Software Support Package tape is structured so that the programs on Files 2 through 4 can be loaded and executed directly from the tape. Each is a Stand/Alone Program; this means that they do not need, and cannot have, an operating system running when they are executed. Files 0 and 1 contain the software that enables you to boot from the tape and select the particular program you want loaded into the system. The boot procedure is detailed in Section 2.8.

At several points during the installation procedure, you will find sample dialogue for the programs. In these samples, the lines that the computer prints will be entirely in upper case letters. The sample user responses will be on the next line. below, indented. The CARRIAGE RETURN response will be designated by "<cr>". Comments and suggestions that do not appear in an actual session, and are here provided for clarification, will be preceeded and followed by the characters "\*\*".

If you are using an MV class machine, you must load the MV's microcode before booting the software support tape.

The Bootstrap Procedure for the software support tape is:

- 1. Mount the Software Support tape on the drive and put in on-line. Be sure that the BPI setting matches that specified on the tape label.
- 2. Boot the tape in your normal fashion.

For the S/140 virtual console, set 11A to 100022 (or 100062 for secondary tape drive). Then enter 100022L (or 100062L).

3. The Software Support Package menu will be displayed:

FILE # PROGRAM

| 2 | SCZ-1 CONFIGURATOR            |
|---|-------------------------------|
| 3 | SCZ-1 FORMATTER               |
| 4 | SCZ-1 RELIABILITY             |
| 5 | ".SV & .LS" Files in AOS DUMP |
|   | Format                        |

File Number?

Enter the file number of the program you wish to execute.

### 3.3 SYSTEM ERRORS

If a system error occurs, refer to the DG User's Manual provided with the system to help determine what is wrong. For example, if a panic code is given, look up the code by referring to the DG User's Manual. This information should help determine how to solve the problem. Next, try to execute a similar function and see if the same results are obtained. If a BURST or a COPY is not working, try a DUMP. This could add vital information about the problem.

### 3.3.1 TEST PROGRAMS TO USE IF THE SYSTEM IS BUILT BUT PROBLEMS HAVE ARISEN

This section explains a test that can be done on a disk that has a system or system data on it without destroying that system or data. This provides an avenue for conditions requiring diagnostic testing, but where time does not permit for rebuilding the system.

This test requires that the Reliability program on the Software Support Package tape be loaded into system memory.

Go through the enter procedure as you would normally, except when it asks you "READ ONLY (YES,[NO]):" answer YES. Then when it asks you "VERIFY DATA ([YES],NO):" answer NO. Now start RELI with the S Command.

This will test the controller's ability to seek, read data from the disk and transfer data on the BMC without destroying the data on the disk.

### 3.4 RELIABILITY - ERROR DESCRIPTION

If Self-test was successful but there are still problems with the subsystem, run the Reliability program. Reliability will display PIO errors, CB errors and Data Compare errors.

PIO errors will be of the format:

Timeout type errors RUN TIME 0. HRS. 20. MINS. 3. SECS. DEVICE CODE: 24 UNIT NUMBER: 0. STATE: \*\*ACTIVE\*\* MODES: RANDOM, R/W, DATA CHECK - ADDR REG B REG C REG A OPERATION 0 3400 201 STATUS 0 0 0 TIMEOUT WAITING FOR INTERRUPT.

\*\*Timeout errors are generally fatal and will likely cause other unrelated errors to occur.\*\*

PIO status type errors RUN TIME O. HRS. 20. MINS. 3. SECS. DEVICE CODE 24 UNIT NUMBER O. STATE: \*\*ACTIVE\*\* MODES: RANDOM, R/W, DATA CHECK - ADDR REG A REG B REG C OPERATION 0 3400 201 STATUS 0 3400 144201 CB errors will have the following format:

RUN TIME 0. HRS. 20. MINS. 3. SECS. DEVICE CODE 24 UNIT NUMBER 0. MAPPING NOT ENABLED STATE: \*\*ACTIVE\*\* MODES: RANDOM, R/W, DATA CHECK - ADDR LOGICAL BLOCK 124532 SECTOR COUNT 4 MEMORY ADDRESS 6 43 21 COMMAND WRITE PAGE TABLE ADDRESS 0 RETURNED XFER COUNT O PHYSICAL BLOCK: 125452 = CYLINDER: 123 HEAD: 3 SECTOR: 34 ASYNC STATUS 3 : **CB EXECUTION ERROR : HARD ERRORS** CB STATUS : 100001 ANY CB HARD EXECUTION ERROR CB DONE BIT CB ERROR 1 HEADER NONCOMPARE CB UNIT STATUS : 24000 READY PORT RESERVED BIT 1 DISK ERROR : 5000

\*\*The physical block shown above can be entered into the initializer as a bad block address. The logical block is the starting logical block address. If the returned transfer count is added to the logical block, you will have the logical block in error, but this block is not the ACTUAL block on the disk due to controller features. The physical block is in fact the actual block in error on the disk\*\*

Data Compare errors will have the following format:

\*\*\*\*\* DATA COMPARE ERROR \*\*\*\*\*

DEVICE CODE 24 UNIT NUMBER 0. MAPPING NOT ENABLED STATE: \*\*ACTIVE\*\* MODES: RANDOM, R/W, DATA CHECK - ADDR LOGICAL BLOCK : 12345 SECTOR COUNT 3 : PAGE TABLE ADDRESS : LOGICAL XFER ADDRESS: 0 56 27 1 PHYSICAL XFER ADDRESS: 56 27 1 EXPECTED RECEIVED OFFSET 165346 165347 1 165346 165347 3 165346 165347 5 TOTAL ERROR COUNT: 384.

For further description of the error status, refer to Data General Programmer's Reference Series: Models 6236/6237 and 6239/6240 Disk Subsystems.

### 3.5 FORMATTER - ERROR DESCRIPTION

If Reliability fails, you can try reformatting the disk drive. This will destroy any data on the disk, but it may get the subsystem working again. You could then rebuild your system on the disk. The Initializer error display is as follows. PIO errors will have the following format: (Same as the Reliability in Section 3.4) CB errors will have the following format: RUN TIME 0. HRS. 20. MINS. 3. SECS. DEVICE CODE 24 UNIT NUMBER 0. MAPPING NOT ENABLED STATE: \*\*ACTIVE\*\* MODES: - ANALYZE - INSTL UCODE - INSTL MAP - ZDKINIT (FOR RDOS) PHYSICAL BLOCK 124532 SECTOR COUNT 1240 MEMORY ADDRESS WRITE ONE/WORD 6 43 21 COMMAND PAGE TABLE ADDRESS 0 RETURNED XFER COUNT 22 PHYSICAL BLOCK: 124554 = CYLINDER: 123 HEAD: 3 SECTOR: 34 ACTIVE DATA AAAA ACTIVE OFFSET STROBE LATE; SERVO-ASYNC STATUS : 3 CB EXECUTION ERROR : HARD ERROR CB STATUS : 100001 ANY CB HARD EXECUTION ERROR CB DONE BIT CB ERROR : 1 HEADER NONCOMPARE CB UNIT STATUS : 24000 READY PORT RESERVED BIT 1 DISK ERROR : 17000

\*\*The physical block shown at the top is the starting physical block and the erroring physical block is shown below with the cylinder, head, and sector.\*\*

For further description of the error status refer to Data General Programmer's Reference Series: Models 6236/6237 and 6239/6240 Disk Subsystems.

### 3.6 CUSTOMER SUPPORT HOTLINE

ZETACO, Inc. provides a Customer Support Hotline (612-941-9480) to answer technical questions and to assist with installation and trouble-shooting problems. The Hotline is manned by a technical team from 8:00 a.m. to 5:00 p.m. (Central Time) Monday through Friday.

Please review the General Installation Checklist before calling the Hotline.

### 3.7 WARRANTY INFORMATION

All ZETACO products are warranted free from manufacturing and material defects, when used in a normal and proper manner, for a period of up to two years from date of shipment. Except for the express warranties stated above, ZETACO disclaims all warranties including all implied warranties of merchantability and fitness. The stated express warranties are in lieu of all obligations of liabilities on the part of ZETACO for damages, including but not limited to, special, indirect or consequential arising out of or in connection with the use or performance of ZETACO's products.

### 3.8 PRODUCT RETURN AUTHORIZATION

All possible effort to test a suspected malfunctioning controller should be made before returning the controller to ZETACO for repair. However, if controller or module malfunction has been confirmed using the tests outline in Sections 3.1 to 3.5, the board can be returned to ZETACO for warranty repair or for time-and-material repair if it is out of warranty. A Return Material Authorization (RMA) number is required before shipment and should be referenced on all packaging and correspondence.

To ensure prompt response, the information outlined in the Material Return Information form on the following page should be gathered before calling the ZETACO Hotline for the RMA number. Please include a completed copy of the Material Return Information form with the product. Each product to be returned requires a separate RMA number and Material Return Information form.

To safeguard the product during shipment, please use packaging that is adequate to protect it from damage. Mark the box "Delicate Instrument" and indicate the RMA number(s) on the shipping label.

# GENERAL INSTALLATION CHECKLIST

| CPU Operating System and Rev                                        |
|---------------------------------------------------------------------|
| Is board replacing a previously installed subsystem?                |
| Device Code of New Product: Any similar subsystem in the CPU?       |
| YES NO If yes, then its Device Code:                                |
| Configuration Facts                                                 |
| Problem Description                                                 |
| Problem happens where (during DUMP, RELIABILITY, etc.)?             |
| Intermittent or consistent problem?                                 |
| Does Self-test pass?                                                |
| Priority of Board in CPU (slot)                                     |
| BMC Priorities of other BMC Devices                                 |
| Reviewed Interrupt and Priority Jumpers on vacant slots?            |
| Tried different slot?                                               |
| Cleaned gold-fingered contact points of board and reset board?      |
| Supplied ZETACO 1/2" tape "BOOT" correctly?                         |
| Is disk drive set to correct unit number, and is terminator in?     |
| What is sector switch setting on the disk drive?                    |
| Double checked PIN 1 of cable to PIN 1 of controller, backplane and |
| peripheral?                                                         |
| Result of ZETACO Reliability or Diagnostic?                         |
|                                                                     |

.

# **MATERIAL RETURN INFORMATION**

All possible effort to test a suspected malfunctioning controller should be made before returning the controller to ZETACO, Inc. for repair. The speed and accuracy of a product's repair is often dependent upon a complete understanding of the user's checkout test results, problem characteristics, and the user system configuration. Use the form below to record the results of your trouble-shooting procedures. If more space is needed, use additional sheets.

Please allow our service department to do the best job possible by answering the following questions thoroughly and returning this information with the malfunctioning board.

- Does the problem appear to be intermittent or heat sensitive? (If 1. yes, explain.)
- 2. Under what operating system are you running? (AOS, AOS/VS, RDOS, etc.)
- 3. Describe the system configuration (i.e.; peripherals, controllers, model of computer. etc.)
- 4. Has the unit been returned before? Same problem?

To be filled out by CUSTOMER:

| Model #: _                      |             | <br>      |        |    |        |    |      |          |
|---------------------------------|-------------|-----------|--------|----|--------|----|------|----------|
| RMA #: _                        |             | <br>(Call | ZETACO | to | obtain | an | R MA | number.) |
| Returned t                      | ру:         |           |        |    |        |    |      |          |
| Your name:<br>Firm:<br>Address: |             |           |        |    |        | -  |      |          |
| Phone:                          | <del></del> | <br>      |        |    |        | -  |      |          |

### 4.0 CONTROLLER USAGE GUIDELINES

### 4.1 CONTROLLER FEATURES PROGRAMMED BY THE CONFIGURATOR

### 4.1.1 CONFIGURATOR AID (HELP)

The SCZ-1 Configurator Program includes two "HELP" commands: one for OPERATIONAL questions and one that suggests WHAT you might want to do. You can get an explanation for any item by responding with an "H" to the question. Please use these functions whenever you are uncertain as to what to do.

### 4.1.2 THROTTLE BURST RATE

This is defined as the number of word transfers that take place over the BMC during a single bus access by the disk controller. Throttle adjustment is dependent upon the type of system configuration in which the controller is installed. Too low a throttle setting could result in slow disk performance and too high a setting could cause a data late on another BMC device. The controller may be set to burst rates of 1, 2, 4, 8, 16, 32, 64, 128 and 256 words per access. A burst rate of 32 is recommended for most applications.

To maximize overall performance, the Burst Rate should be set to the largest value that doesn't cause interference on other controllers, such as "data lates".

#### 4.1.3 DISK DRIVES SUPPORTED

The SCZ-1 is designed to support drives that meet the SCSI Interface Specification and utilize the SCSI Common Command Set. ZETACO has verified several drives with the SCZ-1 and will continue to test additional drives for verification of compatibility with the SCZ-1. If you don't find the drive you want to interface in the Configurator Program, call us to discuss your requirements.

The SCZ-1 may be configured to assign drives of varying capacities and transfer rates to any of the 4 logical units. Any combination of up to 7 physical drives may be configured to any one of the 4 logical units.

### 4.1.4 BMC BUS PRIORITY

The SCZ-1 has the capability of functioning with up to seven other BMC peripheral controllers. However, some DG computers, such as the MV/4000 and S/280 only support up to four BMC devices.

In this case you must select priorities 0 through 3, 3 being the highest priority. The lower the priority number the lower the priority level. If there is more than one BMC device, make sure you select a priority level that is different than the other BMC devices.

### 4.1.5 BREAK COUNT INTERVAL

The Break Count Interval is defined as the period of time that the SCZ-1 is off the BMC bus. This period is a multiple of the BMC Sync Clock period, which in turn varies from computer to computer. A Break Count interval setting of 1 is equal to one Sync Clock period. The maximum setting is 255. A setting of 4 is recommended.

If there are other BMC devices present, it may be desirable to increase this count to allow more time for the other devices to access the bus. If the Break Count is set too large, slow disk performance may result. A larger Break Count also allows the CPU more memory time.

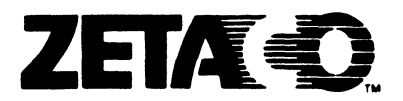

## Please give us your comments.

ERRORS IN MANUAL:

Please use this form to send us your comments regarding this Technical Manual. Your input is greatly appreciated! Problems will be promptly addressed and action taken as necessary. If you wish a written reply, please furnish your name and mailing address. Thank you.

| Date                   |       |          |  |
|------------------------|-------|----------|--|
| Name                   | Title |          |  |
| Firm                   |       |          |  |
| Address                |       |          |  |
| City/State/ZIP         |       |          |  |
| TECHNICAL MANUAL TITLE |       |          |  |
| DOCUMENT NUMBER        |       | REVISION |  |
|                        |       |          |  |

SUGGESTIONS FOR IMPROVING EITHER THE MANUAL OR THE PRODUCT: